## <LINE 診療の始め方>

① LINE のホーム→サービス(すべて見る)→LINE ドクターを選択

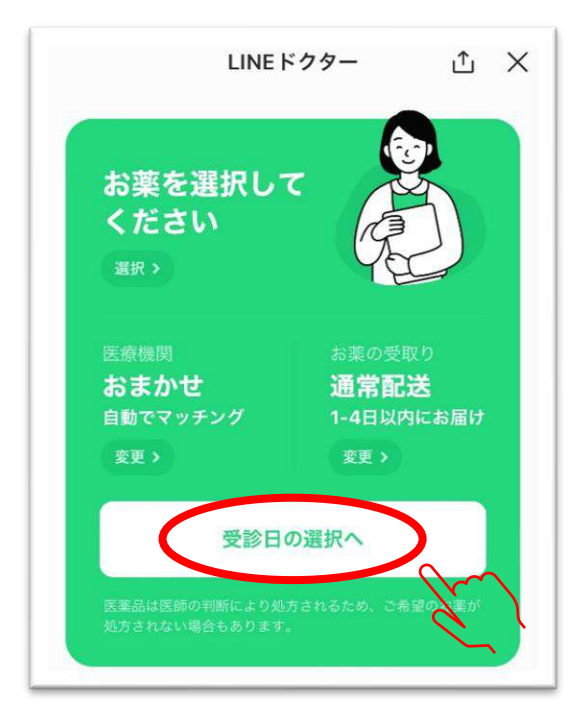

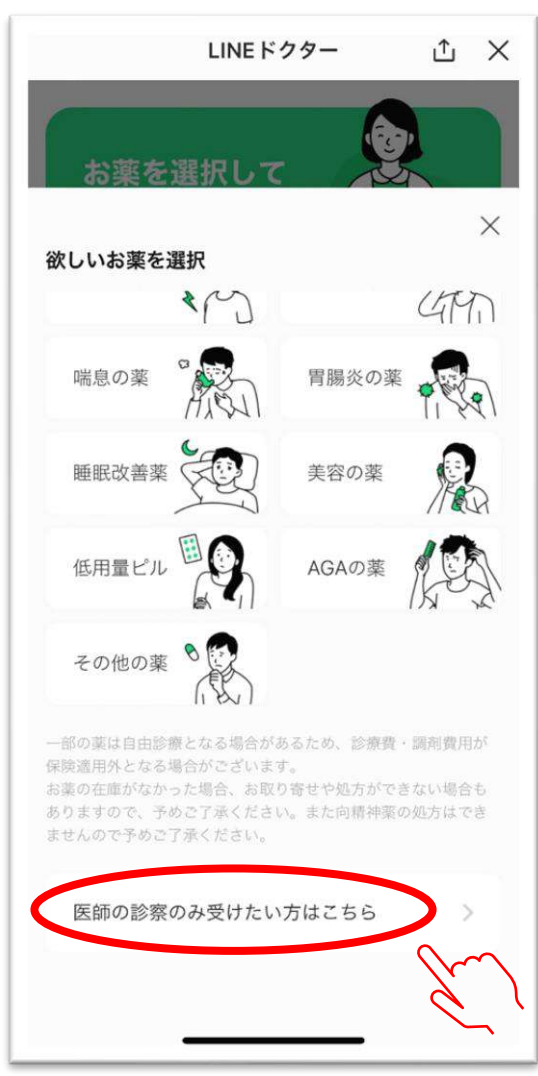

②"受診日の選択へ"をタップ

③ "医師の診察のみ受けたい方はこちら"

をタップ

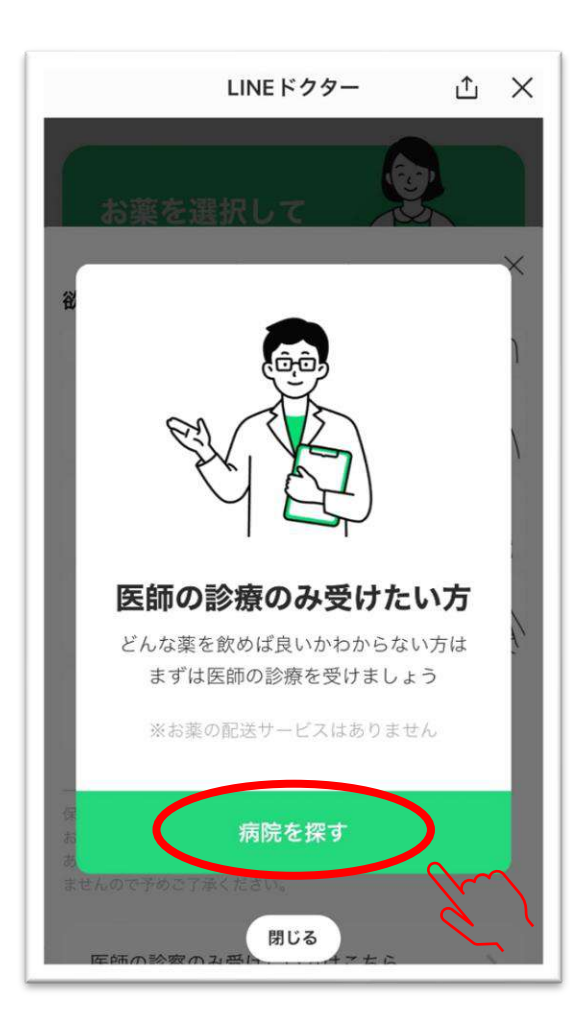

| 初診オンラ     | イン不可                               |                               |      |
|-----------|------------------------------------|-------------------------------|------|
| 林田医       | 院                                  |                               |      |
| 当院では再     | 「診の方にのみオン                          | ライン診療を実施                      | ēυ   |
| ております     | 「。… <u>もっと見る</u>                   |                               |      |
| 住所        | 3380002                            |                               |      |
| Luber 771 | 埼玉県さいたま市<br>-26                    | 5中央区下落合7                      | - 1  |
| 電話番号      | 0488259315                         |                               |      |
| 診療時間      | 月:9:00~12:00<br>火・木・金:9:0<br>17:00 | 0/15:00~18:00<br>0~12:00/14:0 | 0~0~ |
|           | 水(不定期):9<br>土:9:00~12:00           | :00~12:00<br>0                |      |
| 休診日       | 日曜・祝日                              |                               |      |
| ウェブ       | サイトロ                               | ホーム画面に追                       | 加    |
|           |                                    |                               |      |

 ④ "病院を探す"をタップ
⑤「内科」「現在地周辺」「受診予定日」を 設定して"病院を探す"をタップ
⑥「林田医院」を見つけて"診療を予約する" をタップ

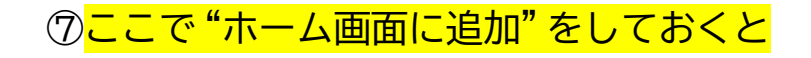

次回はここからスタートに!

| 林田医院                                   | ×        |                  |
|----------------------------------------|----------|------------------|
| テストユーザー                                |          |                  |
| 診療科                                    |          |                  |
| • 内科                                   |          |                  |
| ○ 優業器内科                                |          |                  |
| 前化器内科                                  |          |                  |
| 医師一覧                                   |          |                  |
| 林田和也<br>内科 循環器内科 消化器内科                 | 4        |                  |
| 熊川まり子<br>内科 消化器内科 循環器内科                | 4        |                  |
| 内科・消化器内科を専門にしています<br>おかかりの病気以外のこともお気軽に | こご相談くだ   |                  |
| さい。                                    |          |                  |
| 2                                      | ۲<br>۲   | ⑧"内科"にチェックを入れ    |
| この医療機関を予約す                             |          | "この医療機関を予約する"をタ  |
|                                        |          |                  |
|                                        |          |                  |
| ŷ療科                                    |          |                  |
| お薬を自宅に郵送する                             | ×        |                  |
| → 通常配送                                 |          |                  |
|                                        | ¥440     |                  |
| <b>終局で受け取る</b>                         |          |                  |
| 登録薬局から受け取る<br>リストから簡単に選択               | ¥0       |                  |
|                                        |          |                  |
| ● 指定の薬局で受け取る                           | ¥0       |                  |
| 楽局名・電話・FAXを入力<br>情報を入力する               |          |                  |
|                                        |          |                  |
| L記配送料に別途診療費用、調剤費用、LINEド<br>、現れロナフ      | クター利用料がか | ⑨ご希望のお薬の受け取り方法を選 |
|                                        |          |                  |

プ

| 林田医院                                          |              |      |
|-----------------------------------------------|--------------|------|
| テストユーザー                                       |              |      |
| 療科                                            |              |      |
| X                                             |              |      |
| ×                                             |              |      |
| 局情報を入力                                        |              |      |
| 薬局名*                                          |              |      |
|                                               |              |      |
| 薬局の電話番号*                                      |              |      |
| 薬局のFAX番号 <sup>*</sup>                         |              |      |
| 送付先の薬局が、FAXによる処方箋の送付とオンライン診                   |              |      |
| 療に対応しているか事前にご確認ください。また、薬局名<br>は省略せずに入力してください。 |              |      |
|                                               |              |      |
|                                               |              | " チェ |
|                                               | ● 指定の楽局で受け取る | ~ をク |
| 保存する                                          | プラム薬局の情報を入力  | 、保存  |
| 北山「キマの口は                                      |              | ÷ 1  |
| 指正しに丁約日時                                      | と選択し、予約元」での  | ) !  |